# Linee guida per l'iscrizione al TFA sostegno –VI ciclo SOVRANNUMERARI cicli precedenti

N.B: Si precisa che le schermate utilizzate sono a puro titolo esemplificativo e che andranno selezionate le opzioni riferite al concorso sovrannumerario di interesse.

- Effettuare il login in area riservata studiare.unife.it
- Selezionare dal Menù (in alto a destra) la voce "Area Studente"

| NE UN                                                                           |                                                                                                    |                                              |                                               |                                                |                                                                       |                         | ☆ 🌒 : |  |
|---------------------------------------------------------------------------------|----------------------------------------------------------------------------------------------------|----------------------------------------------|-----------------------------------------------|------------------------------------------------|-----------------------------------------------------------------------|-------------------------|-------|--|
| Università<br>degli Studi<br>di Ferrara Servizi <i>on-line</i> per la didattica |                                                                                                    |                                              |                                               |                                                |                                                                       |                         |       |  |
| 3en                                                                             | venuto l                                                                                                    | Matricola I                                  | N. (                                          |                                                |                                                                       | MAI                     |       |  |
| envenu                                                                          | to nella tua area riservata.                                                                                                    |                                              |                                               |                                                |                                                                       | Area Riservata          |       |  |
| Anniai                                                                          |                                                                                                    |                                              |                                               |                                                |                                                                       | Logout                  |       |  |
| AVVISI                                                                          |                                                                                                    |                                              |                                               |                                                |                                                                       | Altre Carriere          |       |  |
|                                                                                 |                                                                                                    |                                              |                                               |                                                |                                                                       |                         |       |  |
| M                                                                               |                                                                                                    |                                              |                                               |                                                |                                                                       | Area Studente           | >     |  |
| 0                                                                               | are siudeniesse, cari siudenii,<br>ome sanete ieri sera il Presidente del Con                                                                                                    | siglio Giusenne Conte ha comunicato al Paese | e le nuove misure restrittive adottate con il | DPCM che da oggi entra in vigore Sulla         | hase di questi contenuti <b>tutta l'Italia diventa 'zona protet</b> i | Iscrizione esami online |       |  |
| ar                                                                              | anti-contagio si estendono all'intero territorio nazionale.                                                                                                    |                                              |                                               |                                                |                                                                       |                         |       |  |
| ▲ 🗉                                                                             | Il nostro Ateneo prosegue in modalità online le attività didattiche, gli esami e le sessioni di laurea sulla base di modalità e tempistiche che vi sono state e continueranno a essere comunicate. Di seguito trovate tutte le specifiche. |                                              |                                               |                                                |                                                                       |                         |       |  |
| So                                                                              | oprattutto <b>vogliamo invitarvi a seguire</b>                                                                                                    | scrupolosamente le disposizioni del nuovo    | DPCM. Agiamo con responsabilità, perché è p   | prendersi cura di tutti. Di noi stessi, dei no | ostri cari, delle persone più a rischio. Mettiamoci a fianco di c     | hièi                    |       |  |
| SI                                                                              | upereremo questi giorni. Insieme.                                                                                                    |                                              |                                               |                                                |                                                                       | Iniziative              |       |  |
| U                                                                               | Ultimi aggiornamenti su http://www.unife.it/it/notizie/2020/misure-unife-coronavirus/aggiornamento-10-marzo                                                                                                    |                                              |                                               |                                                |                                                                       |                         |       |  |
| Dati F                                                                          | Personali                                                                                                    |                                              | Visualizza dettagli 🕨                         | Status Studente                                |                                                                       | Didattica               |       |  |
|                                                                                 |                                                                                                    |                                              |                                               |                                                |                                                                       | Esami                   |       |  |
| anne                                                                            | ello di controllo                                                                                                    |                                              | Nascondi dettagli 👻                           | Messaggi                                       |                                                                       | Questionari             |       |  |
|                                                                                 |                                                                                                    |                                              |                                               | Messaggi Personali                             |                                                                       | -<br>                   |       |  |
| 'rocess                                                                         | 50                                                                                                    | Stato                                        | Da fare                                       | Mittente                                       | Titolo                                                                |                         | · · · |  |
| asse                                                                            |                                                                                                    | 💿 situazione regolare                        | visualizza                                    |                                                | nessun messaggio                                                      |                         |       |  |
| Piano carriera en no modificabile                                               |                                                                                                    |                                              |                                               |                                                |                                                                       |                         |       |  |
| Appelli disponibili                                                             |                                                                                                    |                                              |                                               |                                                |                                                                       |                         |       |  |
| scrizion                                                                        | парреш                                                                                                    | o prenotazioni                               |                                               |                                                |                                                                       |                         |       |  |

## • Dalla colonna di destra selezionare la voce "*Test di ammissione*"

| 44 (13   | Università<br>degli Studi                                                 | Domanda di sospensione carriera   |                                    |                    |        |                                       |
|----------|---------------------------------------------------------------------------|-----------------------------------|------------------------------------|--------------------|--------|---------------------------------------|
| 140      | OARE FRUCE CI Ferrara                                                     | Pagamenti                         |                                    |                    |        |                                       |
| Be       | nvenuto                                                                   |                                   | l (Matricola N.                    |                    |        | Dati Economici                        |
| 0        |                                                                           | Autocertificazioni                |                                    |                    |        |                                       |
| Benve    | inuto nella tua area riservata.                                           |                                   |                                    |                    |        | Diploma supplement                    |
| Avv      | 151                                                                       |                                   |                                    |                    |        | Atti Amministrativi                   |
|          | MISURE UNIFE PER CORONA                                                   | Test di Ammissione                |                                    |                    |        |                                       |
|          | Care studentesse, cari studen                                             | Test di Orientamento              |                                    |                    |        |                                       |
|          | come sapete ieri sera il Presid<br><b>tutta l'Italia diventa 'zona p</b>  | Consulta Fascicolo Studente       |                                    |                    |        |                                       |
| <u>^</u> | Il nostro Ateneo prosegue in <b>r</b><br>seguito trovate tutte le specifi | Allegati carriera                 |                                    |                    |        |                                       |
|          | Soprattutto <b>vogliamo invitar</b><br>a rischio. Mettiamoci a fianco     | Esami di Stato                    |                                    |                    |        |                                       |
|          | Supereremo questi giorni. li                                              | Domanda di Riconoscimento Crediti |                                    |                    |        |                                       |
|          | Ultimi aggiornamenti su <u>http:</u>                                      | //www.unife.it/it/notizie/2020/m  | isure-unife-coronavirus/aggiorname | nto-10-marzo       |        | Immatricolazione                      |
| Dati     | i Personali                                                               |                                   | Visualizza dettagli 🕨              | Status Studente    |        | 150 Ore                               |
|          |                                                                           |                                   |                                    |                    |        | Permessi di soggiorno                 |
| Pan      | nello di controllo                                                        |                                   | Nascondi dettagli 🔻                | Messaggi           |        | Documenti di identità                 |
|          |                                                                           |                                   |                                    | Messaggi Personali |        | Dichiarazioni invalidità/Handicap/DSA |
| Proc     | esso                                                                      | Stato                             | Da fare                            | Mittente           | Titolo |                                       |
| Tasse    | 2                                                                         | 📀 scadute                         | <u>visualizza</u>                  |                    |        | litoli di studio                      |

### • Procedere con l'ammissione

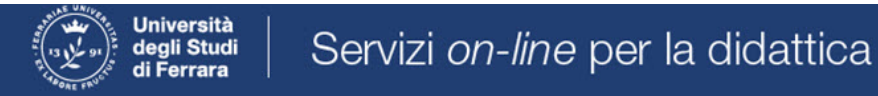

# Concorsi di ammissione

In questa pagina vengono riassunte le iscrizioni a Concorsi di ammissione effettuate fino a questo momento. Clicca sulla descrizione per visualizzare i dettagli di ciascun Concorso di ammissione.

Lista concorsi a cui si è iscritti

TFA Sostegno - Scuola dell'infanzia

Sono presenti Concorsi di ammissione a cui potersi iscrivere.

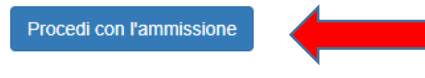

### • Scorrere fino a fine pagina e selezionare nuovamente "Iscrizione concorsi"

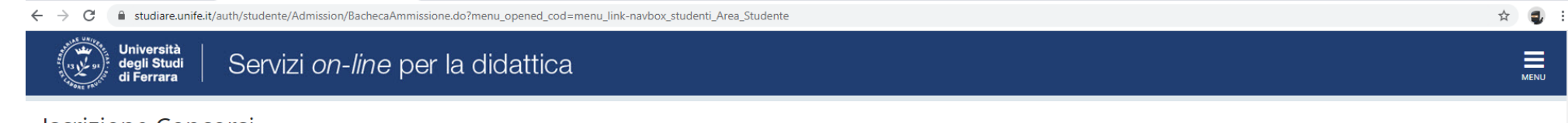

### Iscrizione Concorsi

Attraverso le pagine seguenti sarà possibile effettuare l'iscrizione ad un concorso di ammissione.

| Attività                                                     | Sezione                                              | Info | Stato | Legenda:                                                        |
|--------------------------------------------------------------|------------------------------------------------------|------|-------|-----------------------------------------------------------------|
| A - Scelta del concorso                                      |                                                      | ()   | 8     | 🕥 Informazioni                                                  |
|                                                              | Informazioni                                         | ()   | ⊠     | Sezione in lavorazione o aperta                                 |
|                                                              | Scelta tipologia corso                               | ()   | A     | Sezione bloccata, si attiverà al<br>completamento delle sezioni |
|                                                              | Selezione concorso                                   | 6    | A     | precedenti                                                      |
|                                                              | Inserimento Codice Autorizzazione                    | ()   | A     | 🥪 Sezione correttamente completata                              |
|                                                              | Conferma                                             | 0    | A     |                                                                 |
| B - Inserimento o modifica documento di identità             |                                                      | 0    | A     |                                                                 |
|                                                              | Pagina elenco Documenti di Identità presentati       | 0    | A     |                                                                 |
| C - Conferma iscrizione al concorso                          |                                                      | 0    | A     |                                                                 |
|                                                              | Preferenze                                           | 0    | A     |                                                                 |
|                                                              | Preferenze percorso di studio                        | 0    | A     |                                                                 |
|                                                              | Preferenze sedi                                      | 0    | A     |                                                                 |
|                                                              | Preferenze lingue                                    | 0    | 8     |                                                                 |
|                                                              | Preferenze borse di studio                           | 0    | A     |                                                                 |
|                                                              | Scelta categoria amministrativa ed ausili invalidità |      | 8     |                                                                 |
|                                                              | Scelta tipologia ausilio invalidità                  | ()   | A     |                                                                 |
|                                                              | Conferma                                             | ()   | 8     |                                                                 |
| D - Inserimento o modifica delle dichiarazioni di invalidità |                                                      | 0    | A     |                                                                 |
|                                                              | Pagina elenco Dichiarazioni di Invalidità presentate | ()   | A     |                                                                 |
| E - Titoli di accesso                                        |                                                      |      | A     |                                                                 |
|                                                              | Dettaglio Titoli di Accesso                          | 0    | A     |                                                                 |
| F - Dichiarazione eventuali titoli di valutazione            |                                                      | ()   | A     |                                                                 |

| C - Conterna iscrizione al concorso                            |                                                      | V          |          |
|----------------------------------------------------------------|------------------------------------------------------|------------|----------|
|                                                                | Preferenze                                           | 0          | Ģ        |
|                                                                | Preferenze percorso di studio                        | <b>(</b> ) | Ģ        |
|                                                                | Preferenze sedi                                      | 6          | <u> </u> |
|                                                                | Preferenze lingue                                    | 6          | Ģ        |
|                                                                | Preferenze borse di studio                           | 6          | Ģ        |
|                                                                | Scelta categoria amministrativa ed ausili invalidità | ()         | Ģ        |
|                                                                | Scelta tipologia ausilio invalidità                  | 6          | Ģ        |
|                                                                | Conferma                                             | 6          | Ģ        |
| D - Inserimento o modifica delle dichiarazioni di invalidità   |                                                      | 0          | Ģ        |
|                                                                | Pagina elenco Dichiarazioni di Invalidità presentate | 6          | Ģ        |
| E - Titoli di accesso                                          |                                                      | 0          | Ģ        |
|                                                                | Dettaglio Titoli di Accesso                          | 6          | Ģ        |
| F - Dichiarazione eventuali titoli di valutazione              |                                                      | 0          | Ģ        |
|                                                                | Dettaglio titoli e documenti per la valutazione      | 6          | Ģ        |
|                                                                | Conferma                                             | 0          | Ģ        |
| G - Questionari richiesti prima della conferma dell'ammissione |                                                      | 6          | Ģ        |
|                                                                | Selezione questionario da compilare                  | ()         | Ģ        |
| H - Azione per la scelta del turno di svolgimento della prova  |                                                      | 6          | <u> </u> |
|                                                                | Selezione della prova con turno                      | <b>(</b> ) | Ģ        |
| - Chiusura processo                                            |                                                      | 6          | Ģ        |
|                                                                | Conferma esplicita                                   | 6          | Ģ        |
|                                                                | Conferma                                             | 0          | <b>P</b> |

← → C 🔒 studiare.unife.it/auth/studente/Admission/BachecaAmmissione.do?menu\_opened\_cod=menu\_link-navbox\_studenti\_Area\_Studente

#### 🖈 🥥 🗄

Home SOS Studenti Portale d'Ateneo MyDesk Studenti

### • Selezionare "Avanti"

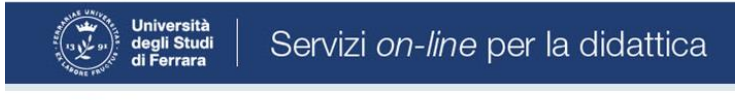

# A 1 2 3 4 ... >>

Informativa sul trattamento dei dati personali ai sensi dell'art. 13 del Regolamento UE 2016/679

Prima di proseguire ti invitiamo a prendere visione dell'<u>Informativa in materia di trattamento dei dati personali</u> ai sensi dell'articolo 13 del Regolamento UE 2016/679. Cliccando sul tasto **AVANTI** l'utente dichiara di aver ricevuto, letto e compreso le informazioni in materia di trattamento dei dati personali.

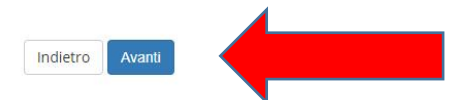

Home SOS Studenti Portale d'Ateneo MyDesk Studenti

☆ 🤹 :

MENU

## • Selezionare "*Specializzazione di attività di sostegno*"

| ← → C a studiare.unife.it/auth/studente/Admission/TipoCatConc.do                | ☆ 🧶 :               |
|---------------------------------------------------------------------------------|---------------------|
| Università<br>degli Studi<br>di Ferrara Servizi <i>on-line</i> per la didattica | MENU                |
| A 1 2 3 4 >>                                                                    |                     |
| Scelta tipologia corso                                                          | 📕 Legenda           |
| Selezionare la tipologia di corso al quale si intende accedere.                 | * Dato obbligatorio |
| - Scelta tipologia corso                                                        | Checklist           |
| Post Riforma* 💿 Master di Secondo Livello                                       |                     |
| Corso di Laurea Magistrale Ciclo Unico 6 anni                                   |                     |
| Specializzazione di attività di Sostegno                                        |                     |
|                                                                                 |                     |
| Avanu                                                                           |                     |
|                                                                                 |                     |
|                                                                                 |                     |

#### Home SOS Studenti Portale d'Ateneo MyDesk Studenti

Informativa utilizzo cookie | © CINECA

• e proseguire cliccando "Avanti"

• Selezionare il tipo di Concorso al quale si desidera partecipare. Il candidato che volesse concorrere per più percorsi, dovrà effettuare la procedura per ognuno di essi. Nel caso dell'iscrizione al concorso riservato ai <u>sovrannumerari</u> accertarsi di selezionare l'opzione corretta.

| ← → C 🔒 studiare.unife.it/auth/studente/Admission/Cds.do                                                                                                    | ☆ 🚭 :                                                  |
|----------------------------------------------------------------------------------------------------|--------------------------------------------------------|
| Università<br>degli Studi<br>di Ferrara Servizi <i>on-line</i> per la didattica                                                                                           | MENU                                                   |
| [1] 2 3 4 5 … >                                                                                                    |                                                        |
| Lista concorsi di ammissione                                                                                                    | <ul> <li>Legenda</li> <li>Dato obbligatorio</li> </ul> |
| Selezionare il concorso al quale si intende iscriversi.                                                                                                    | Checklist                                              |
| Concorso - Concorso - O TFA Sostegno - Scuola dell'infanzia dal 10/03/2020 15:00 al 24/03/2020 23:59                                                                      | 7                                                      |
| Dettaglio                                                                                                    |                                                        |
| percorso di formazione per il conseguimento della specializzazione per l'ATTIVITA' DI SOSTEGNO DIDATTICO AGLI ALUNNI CON DISABILITA' - scuola di infanzia                 |                                                        |
| Concorso* O TFA Sostegno - Scuola primaria dal 10/03/2020 15:00 al 24/03/2020 23:59                                                                                       |                                                        |
| Dettaglio                                                                                                    |                                                        |
| percorso di formazione per il conseguimento della specializzazione per l'ATTIVITA' DI SOSTEGNO DIDATTICO AGLI ALUNNI CON DISABILITA' - scuola primaria                    |                                                        |
| Concorso* O TFA Sostegno - Scuola secondaria di primo grado dal 10/03/2020 15:00 al 24/03/2020 23:59                                                                      |                                                        |
| Dettaglio                                                                                                    |                                                        |
| percorso di formazione per il conseguimento della specializzazione per l'ATTIVITA' DI SOSTEGNO DIDATTICO AGLI ALUNNI CON DISABILITA' - scuola secondaria di primo grado   |                                                        |
| Concorso* O TFA Sostegno - Scuola secondaria di secondo grado dal 10/03/2020 15:00 al 24/03/2020 23:59                                                                    |                                                        |
| Dettaglio                                                                                                    |                                                        |
| percorso di formazione per il conseguimento della specializzazione per l'ATTIVITA' DI SOSTEGNO DIDATTICO AGLI ALUNNI CON DISABILITA' - scuola secondaria di secondo grado |                                                        |
| Indietro Avanti                                                                                                    |                                                        |

• Verificare la correttezza delle informazioni inserite. Nel caso dell'iscrizione al concorso riservato ai <u>sovrannumerari</u> accertarsi di selezionare l'opzione corretta.

| $\leftarrow$ $\rightarrow$ C $\ $ is studiare.unife.it/auth/studente/Admission/CodAut.do |                                          | ☆ 🚭 : |
|------------------------------------------------------------------------------------------|------------------------------------------|-------|
| Università<br>degli Studi<br>di Ferrara Servizi <i>on-line</i> per la didattio           | ca                                       | MENU  |
| A 2 3 4 5 B 1 >>                                                                         |                                          |       |
| Conferma scelta concorso                                                                 |                                          |       |
| Verificare le informazioni relative alle scelte effettuate nelle pagine precedenti.      |                                          |       |
| Concorso                                                                                 |                                          |       |
| Tipologia titolo di studio                                                               | Specializzazione di attività di Sostegno |       |
| Tipologia di corso                                                                       | Specializzazione di attività di Sostegno |       |
| Descrizione                                                                              | TFA Sostegno - Scuola dell'infanzia      |       |
| Indietro Conferma e prosegui                                                             |                                          |       |

Home SOS Studenti Portale d'Ateneo MyDesk Studenti

• Inserire i dati relativi al proprio documento di identità in corso di validità; tale documento dovrà poi essere scansionato e inserito in allegato

| - → C                                   | dressBook/ABDocIdentitaEIAIIegatiInsert.do |           |        | ☆) 🤤         |
|-----------------------------------------|--------------------------------------------|-----------|--------|--------------|
| Università<br>degli Studi<br>di Ferrara | rvizi <i>on-line</i> per la didattica      |           |        | Men          |
| 🔯 << 4 B 1 C 1                          | >>                                         |           |        |              |
| Documento di Identità                   |                                            |           |        | 🖡 Legenda    |
| Riepilogo Documento di Identità.        |                                            |           |        | Checklist    |
| Decumente di Identità                   |                                            |           |        | 🔍 Dettaglio  |
| Documento di Identita                   |                                            |           |        | i Modifica   |
| Tipologia Documento:                    |                                            |           |        | 🕥 Elimina    |
| Numero:                                 |                                            |           |        | Informazione |
| Ente Rilascio:                          |                                            |           |        |              |
| Data Scadenza:                          |                                            |           |        |              |
| Lista allegati<br>Allegati presenti     |                                            |           |        |              |
| Titolo                                  | Descrizione                                | Nome file | Azioni |              |
| Carta Identità                          | Carta Identità                             |           | 9 👼 🔞  |              |
| Inserisci Allegato                      |                                            |           |        |              |
| Indietro Avanti                         |                                            |           |        |              |

Home SOS Studenti Portale d'Ateneo MyDesk Studenti

# • Spazio dedicato a chi necessita di eventuali ausili per disabilità o DSA

| ← → C                                                                                                    | A 🚭       |  |  |  |
|----------------------------------------------------------------------------------------------------|-----------|--|--|--|
| Università<br>degli Studi<br>di Ferrara                                                                                                    | MENU      |  |  |  |
| A 3 4 5 6 7 >>                                                                                                    |           |  |  |  |
| Scelta categoria amministrativa ed ausili per disabilità o DSA                                                                                                    |           |  |  |  |
| Scegliere la propria categoria amministrativa, valida per lo svolgimento del concorso di ammissione al quale ci si sta iscrivendo, ed eventualmente richiedere ausilio per disabilità o DSA. |           |  |  |  |
| Ausilio allo svolgimento delle prove (riservato ai candidati disabili o con DSA)                                                                                                    | Checklist |  |  |  |
| Richiedo l'ausilio per lo svolgimento della prova<br>(L. 104/92 e succ. modifiche; L. 170/10)                                                                                                |           |  |  |  |
| Sì 🖲 No                                                                                                    |           |  |  |  |

#### Prove previste

| Descrizione        | Тіро  | Data | Ora | Sede                                                                                               |
|--------------------|-------|------|-----|----------------------------------------------------------------------------------------------------|
| Prova scritta      | Tema  |      |     | Dipartimento di Economia e Management - Via Voltapaletto, 11 - 44121 Ferrara - Aula EC3            |
| Prova orale        | Orale |      |     | Dipartimento di Economia e Management - Via Voltapaletto, 11 - 44121 Ferrara - Aula Antonio d'Atri |
| Test Preliminare   |       |      |     |                                                                                                    |
| Valutazione Titoli |       |      |     |                                                                                                    |
| Indietro Avanti    |       |      |     |                                                                                                    |

Home SOS Studenti Portale d'Ateneo MyDesk Studenti

• Verificare i dati immessi. Nel caso dell'iscrizione al concorso riservato ai <u>sovrannumerari</u> accertarsi di selezionare l'opzione corretta.

| ← → C 🗎 studiare.unife.it/auth/studente/Admission/TipiAusilio.do                    |                                                                                                    | ☆ 🌏  |
|-------------------------------------------------------------------------------------|----------------------------------------------------------------------------------------------------|------|
| Università<br>degli Studi<br>di Ferrara                                             |                                                                                                    | MENU |
| [1]                                                                                 |                                                                                                    |      |
| Conferma iscrizione concorso                                                        |                                                                                                    |      |
| Verificare le informazioni relative alle scelte effettuate nelle pagine precedenti. |                                                                                                    |      |
| Concorso                                                                            |                                                                                                    |      |
| Tipologia titolo di studio                                                          | Specializzazione di attività di Sostegno                                                                                                    |      |
| Tipologia di corso                                                                  | Specializzazione di attività di Sostegno                                                                                                    |      |
| Descrizione                                                                         | TFA Sostegno - Scuola dell'infanzia                                                                                                    |      |
| Valido per                                                                          |                                                                                                    |      |
| Dettaglio                                                                           | percorso di formazione per il conseguimento della specializzazione per l'ATTIVITA' DI SOSTEGNO DIDATTICO AGLI ALUNNI CON<br>DISABILITA' - scuola di infanzia |      |
| Categoria amministrativa ed ausili di invalidità                                    |                                                                                                    |      |
| Richiesta ausilio handicap                                                          | No                                                                                                    |      |
| Indietro Conferma e prosegui                                                        |                                                                                                    |      |

Home SOS Studenti Portale d'Ateneo MyDesk Studenti

# • Inserire eventuali dichiarazioni di invalidità/Handicap/DSA

| ← → C                                                                                                    | ☆ 🌒 :      |
|----------------------------------------------------------------------------------------------------|------------|
| Università<br>degli Studi<br>di Ferrara Servizi <i>on-line</i> per la didattica                                                                                        | MENU       |
|                                                                                                    |            |
| Lista dichiarazioni di invalidità/Handicap/DSA                                                                                                    | Legenda    |
| In questa pagina sono riportate tutte le dichiarazioni di invalidità/handicap/DSA. E' possibile inserire dichiarazioni di diversa tipologia (invalidità/handicap/DSA). |            |
| Lista dichiarazioni di invalidità/Handicap/DSA                                                                                                    | i Modifica |
| 🚯 Non sono al momento inserite dichiarazioni                                                                                                    | 🕥 Elimina  |
| Inserisci nuova dichiarazione                                                                                                    | Confermata |
|                                                                                                    | Presentata |
| Indietro Avanti                                                                                                    |            |

Informativa utilizzo cookie | © CINECA

• Inserire i titoli di studio

#### $\leftarrow$ $\rightarrow$ C $\square$ studiare.unife.it/auth/Degrees/TitoliRichiestiForm.do

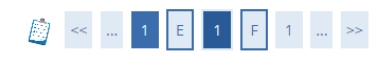

#### Dettaglio titoli richiesti

Per proseguire è necessario dichiarare i titoli di studio. Per primi vengono mostrati i titoli di studio obbligatori, mentre le varie opzioni mostrano titoli che sono alternativi fra loro. Nelle pagine seguenti verranno chiesti i dati relativi ai titoli di studio conseguiti negli anni precedenti.

|                            |                                                                                                    |                 |        | Titolo dicl   |
|----------------------------|----------------------------------------------------------------------------------------------------|-----------------|--------|---------------|
| tato<br>Jocco Titolo       | Note                                                                                                    | Stato<br>Titolo | Azioni | 💿 Titolo obl  |
| Titolo di Scuola Superiore |                                                                                                    |                 |        | Titolo nor    |
| Titolo di scuola superiore |                                                                                                    | 6               | 📄 🕥 🔍  | 📑 Modifica    |
| ri Titoli                  |                                                                                                    |                 |        | 🔍 Visualiz    |
|                            |                                                                                                    |                 |        | (iii) Cancell |
| olo                        | Note                                                                                                    |                 | Azioni |               |
| irea Magistrale            | Dettagli Titolo:                                                                                                    |                 |        |               |
|                            | Anno Conseguimento: 2014                                                                                                    |                 |        |               |
|                            | <ul> <li>Ateneo: Università degli Studi di </li> <li>Classe: Classe delle lauree magistrali in Scienze filosofiche</li> </ul> |                 |        |               |
|                            | Stato: Conseguito                                                                                                    |                 |        |               |
| irea di Primo Livello      | Dettagli Titolo:                                                                                                    |                 |        |               |
|                            | Anno Conseguimento: 2009                                                                                                    |                 |        |               |
|                            | Ateneo: Università degli Studi di                                                                                             |                 |        |               |
|                            | Corso: FILOSOFIA                                                                                                    |                 |        |               |
|                            | Classe: Classe delle lauree in filosofia                                                                                      |                 |        |               |
|                            | • Stato: Conseguito                                                                                                    |                 |        |               |

#### Home SOS Studenti Portale d'Ateneo MyDesk Studenti

• Si ricorda che è necessario inserire l'*"Iscrizione sovrannumerari "* (modulo 9)

🐺 Legenda

Checklist

🧼 Completato

Visualizza dettaglio titolo

| ← → C ■ studiare.unife.it/auth/studente/Admission/MsgTitValPre.do                                                                                                    |                 |                  |                                                     | ☆ 🥶 :           |
|----------------------------------------------------------------------------------------------------|-----------------|------------------|-----------------------------------------------------|-----------------|
| Università<br>degli Studi<br>di Ferrara                                                                                                    |                 |                  |                                                     | MENU            |
| Gestione titoli e documenti per la valutazione                                                                                                    |                 |                  | <ul><li>Legenda</li><li>Dato obbligatorio</li></ul> |                 |
| Dichiarare titoli e documenti utili alla valutazione.                                                                                                    | Checklist       |                  |                                                     |                 |
| Tipo titolo       Dichiaraz. sostitutiva di certificazione                                                                                                    | <b>Min</b><br>1 | <b>Max</b><br>99 | Oettaglio           Modifica           Elimina      |                 |
| Titoli dichiarati<br>Non è stato inserito alcun documento e/o titolo di valutazione.<br>Vuoi allegare altri documenti<br>e/o titoli alla domanda di<br>ammissione?*<br>Indietro Avanti |                 |                  |                                                     |                 |
| Home SOS Studenti Portale d'Ateneo MyDesk Studenti                                                                                                    |                 |                  |                                                     |                 |
|                                                                                                    |                 |                  | Informativa utilizzo co                             | okie   © CINECA |

• Nel caso di ulteriori documenti da allegare, selezionare SI e proseguire

 <u>SE</u> di interesse, inserire nella sezione "Altra documentazione": il modulo "Abbreviazione di corso sovrannumerari" (Modulo 10) e/o il "Nullaosta" rilasciato da altro Ateneo e/o l' "Autocertificazione del titolo di studio", comprensiva degli esami sostenuti.

### • Controllare le informazioni inserite

| $\leftrightarrow$ $\rightarrow$ C $$ studiare.unife.it/auth/studente/Admission/MsgTitValPost.do          |                                                | ☆ 🥶 : |
|----------------------------------------------------------------------------------------------------|------------------------------------------------|-------|
| Università<br>degli Studi<br>di Ferrara Servizi <i>on-line</i> per la didattica                          |                                                | MENU  |
|                                                                                                    |                                                |       |
| Conferma dichiarazione titoli e documenti per la valutazione                                             |                                                |       |
| Verificare le informazioni inserite relativamente ai titoli ed ai documenti inseriti per la valutazione. |                                                |       |
| Tipologia                                                                                                | Titolo                                         |       |
| Dichiaraz. sostitutiva di certificazione                                                                 | Inserire nome modulo e/o allegato di interesse |       |
| Indietro Avanti                                                                                          |                                                |       |

Home SOS Studenti Portale d'Ateneo MyDesk Studenti

• Riepilogo delle informazioni inserite, verificare e completare la richiesta di ammissione al concorso

| ← → C                                                                               |                                                                                                    | ☆ | <b>a</b> : |
|-------------------------------------------------------------------------------------|----------------------------------------------------------------------------------------------------|---|------------|
| Università<br>degli Studi<br>di Ferrara Servizi <i>on-line</i> per la didattica     |                                                                                                    |   | MENU       |
| H 1 2                                                                               |                                                                                                    |   |            |
| Conferma scelta concorso                                                            |                                                                                                    |   |            |
| Verificare le informazioni relative alle scelte effettuate nelle pagine precedenti. |                                                                                                    |   |            |
| Concorso                                                                            |                                                                                                    |   |            |
| Tipologia titolo di studio                                                          | Specializzazione di attività di Sostegno                                                                                                    |   |            |
| Descrizione                                                                         | TFA Sostegno - Scuola dell'infanzia                                                                                                    |   |            |
| Valido per                                                                          |                                                                                                    |   |            |
| Dettaglio                                                                           | percorso di formazione per il conseguimento della specializzazione per l'ATTIVITA' DI SOSTEGNO DIDATTICO AGLI ALUNNI CON<br>DISABILITA' - scuola di infanzia |   |            |
| Categoria amministrativa ed ausili di invalidità                                    |                                                                                                    |   |            |
| Richiesta ausilio handicap                                                          | No                                                                                                    |   |            |
| Indietro Completa ammissione al concorso                                            |                                                                                                    |   |            |

Home SOS Studenti Portale d'Ateneo MyDesk Studenti

| M Posta in arrivo (1) - bzzmnc@uni 🗙 🏾 🛞 Monitor UNIFE                           | × 🕲 VoIP-Fe: index × 😻 Riepilog                          | jo iscrizione o | concorso, U | × 💮             | IFA sostegno - V ciclo an | no 201 🗙      | +               | 0        | - | đ | × |
|----------------------------------------------------------------------------------|----------------------------------------------------------|-----------------|-------------|-----------------|---------------------------|---------------|-----------------|----------|---|---|---|
| $\leftrightarrow$ $\rightarrow$ C $($ studiare.unife.it/auth/studente/Admission, | /Dettaglilscrizione.do?tipoTestCod=A&POS_ID=5            |                 |             |                 |                           |               |                 |          | ☆ | 3 | : |
| Biepilogo iscrizione concor                                                      | - <i>line</i> per la didattica                           |                 |             |                 | MENL                      | ;             |                 | -        |   | × |   |
| Il processo di iscrizione al concorso è stato completato co                      |                                                          |                 |             |                 |                           |               |                 |          |   |   |   |
|                                                                                  |                                                          |                 | A           | rea Riservata   |                           |               |                 | 1        |   |   |   |
| concorso di ammissione                                                           |                                                          |                 |             |                 |                           | Lo            | ogout           |          |   |   |   |
| Descrizione                                                                      | TFA Sostegno - Scuola dell'Infanzi                       | a               |             |                 |                           | Ca            | ambia Passwo    | rd       |   |   |   |
| Anno                                                                             | Anno 2020/2021                                           |                 |             |                 | <                         | A             | rea Stude       | nte      |   |   |   |
| Prematricola                                                                     | 1                                                        |                 |             |                 |                           |               | locragi         |          |   |   |   |
| Annotazioni per il candidato                                                     |                                                          |                 |             |                 |                           |               | lessaggi        |          |   |   |   |
| Categoria amministrativa ed ausili di invalidità                                 |                                                          |                 |             |                 | C                         | onsensi Priva |                 |          |   |   |   |
| Richiesta ausilio svolgimento prove     No                                       |                                                          |                 |             |                 | Fo                        | Foto          |                 |          |   |   |   |
|                                                                                  |                                                          |                 | A           | nagrafica       |                           |               |                 |          |   |   |   |
| Valido per                                                                       |                                                          |                 |             |                 | ls                        | crizioni      |                 |          |   |   |   |
| Dettaglio                                                                        |                                                          | Scad.<br>ammis  | sione       | Scad.<br>preimn | natricolazione            | Li            | ibretto / Pianc |          |   |   |   |
| percorso di formazione per il conseguimento della speci                          | alizzazione per l'ATTIVITA' DI SOSTEGNO DIDATTICO AGLI   |                 |             |                 |                           | C             | onseguiment     | o Titolo |   |   |   |
| ALUNNI CON DISABILITA' - scuola primaria                                         |                                                          |                 |             |                 |                           | c             | ompilazione F   | liano    |   |   |   |
| Prove                                                                            |                                                          |                 |             |                 |                           | Se            | celta Lingue    |          |   |   |   |
| Descrizione Tipologia Data Ora Sede                                              | Pubblicazione esiti                                      |                 | Materie     | Stato           | Voto/Giudizio             | E             | soneri          |          |   |   |   |
| Test Preliminare                                                                 | Non è prevista la pubblicazione di una classifica su WEB |                 |             | -               | -                         | P             | assaggio di Co  | orso     |   |   |   |
| Prova scritta Tema                                                               | Non è prevista la pubblicazione di una classifica su WEB |                 |             | -               | -                         | -             |                 |          |   |   |   |
|                                                                                  |                                                          |                 |             |                 |                           |               |                 |          |   |   | ב |

In fase di candidatura alla procedura riservata ai sovrannumerari NON è previsto il pagamento di alcun contributo.